Bulletin #: 1901 Part ID: 2470 2

### **Diesel, Setting Ready Status**

#### Vehicles Affected

| Model                           | Model Year | Model Type | VIN Range | Vehicle-Specific Equipment |  |  |  |
|---------------------------------|------------|------------|-----------|----------------------------|--|--|--|
| Cayenne Diesel                  | 2013-2014  | 92AAV1     | NA        | NA                         |  |  |  |
| Cayenne Diesel Platinum Edition | 2014       | 92AA51     | NA        | NA                         |  |  |  |
| Cayenne Diesel                  | 2015-2016  | 92AAY1     | NA        | NA                         |  |  |  |

#### **Revision History**

| Revision | Release Date | Changes           |  |  |  |  |
|----------|--------------|-------------------|--|--|--|--|
| 0        | May 15, 2019 | Original document |  |  |  |  |

#### **Customer Concern**

There is difficulty setting the ready status.

#### **Technical Background**

When setting the readiness status, please observe the sequence set forth in this document and disregard the sequence presently outlined in the Tester. The other readiness states not described here will set in the background when completing this instruction.

#### **Service Information**

The following sequence has proven to be helpful in setting the ready status flags:

#### I. Set the NMHC catalytic converter ready status.

In order to set the NMHC catalytic converter ready status, follow the instructions below:

- (1) Call up the oil temperature in the TFT display.
- (2) Operate the vehicle observing the following conditions:
  - Little to no time should be wasted upon starting the engine and beginning the drive. The monitor for this readiness status requires the oil temperature to not exceed 190° F (90° C). Depending upon the starting ambient temperature, this only allows for approximately 15 min of drive time to set this readiness status
  - Low engine speeds between 1500-3000 rpm
  - Perform manual transmission shifts, not exceeding 4th gear
  - Do NOT exceed vehicle speeds greater than 50 mph (80 km/h)
  - Drive on level roads (no downhill runs)
  - Refrain from quick or abrupt acceleration
  - Minimize the number of stops

**AfterSales** 

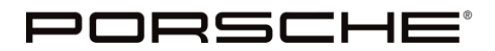

Bulletin #: 1901 Part ID: 2470

2

(3) Check the ready status, if the monitor has not set after 20 minutes, then **stop driving** and allow the engine to cool to ambient temperature before attempting another drive. It may take up to three attempts to set this ready status.

|                       | -                     |   | Caye               | Cayenne 92AAY1/2016      |                         |             |                                              |                             |                        |                                  |                  |                      |                          |                 |      | 8 |
|-----------------------|-----------------------|---|--------------------|--------------------------|-------------------------|-------------|----------------------------------------------|-----------------------------|------------------------|----------------------------------|------------------|----------------------|--------------------------|-----------------|------|---|
| -                     | - CR                  | _ | Read out           | Read out Ready status    |                         |             |                                              |                             |                        |                                  |                  |                      |                          |                 |      |   |
|                       |                       | _ | Back with          | Back with [F11].         |                         |             |                                              |                             |                        |                                  |                  |                      |                          |                 |      |   |
| ÷                     |                       |   | Overview           | 1                        | Extended identification | ions 2      | Fault memor                                  | y <sup>3</sup> Actu<br>inpu | al values<br>t signals | <sup>4</sup> Drive lin<br>checks | iks <sup>5</sup> | Maintenar<br>repairs | nce <sup>6</sup> C<br>pi | oding<br>rogram | ming | > |
| ۵ н                   | lome                  |   |                    | Control un               | it                      |             | Function                                     |                             |                        |                                  |                  |                      |                          |                 |      |   |
| ଡ୍ ା                  | liagnostics           |   | DME V6<br>model ye | Diesel Bli<br>ar 2014 (l | N5 from<br>E)           | Entire      | Entire system                                |                             |                        |                                  |                  |                      |                          |                 |      |   |
|                       |                       |   |                    |                          |                         | Misfiri     | ng                                           |                             |                        |                                  |                  |                      |                          |                 | ٢    |   |
|                       |                       |   |                    |                          |                         | NMHC        | NMHC catalytic converter                     |                             |                        |                                  |                  |                      |                          |                 |      |   |
|                       |                       |   |                    |                          |                         | NOxe        | system                                       |                             |                        |                                  |                  |                      |                          |                 | ٢    |   |
|                       |                       |   |                    |                          |                         | Boost       | pressure                                     |                             |                        |                                  |                  |                      |                          |                 | 8    |   |
|                       |                       |   |                    |                          |                         | Diese       | l particulate                                | filter                      |                        |                                  |                  |                      |                          |                 | 9    |   |
|                       |                       |   |                    |                          |                         | Exhau       | ust gas recir                                | culation                    |                        |                                  |                  |                      |                          |                 | 8    |   |
|                       |                       |   |                    |                          |                         | Fuelt       | ank system                                   |                             |                        |                                  |                  |                      |                          |                 | ٢    |   |
| US US                 | English               | ► |                    |                          |                         | Exhau       | Exhaust sensors                              |                             |                        |                                  |                  |                      |                          |                 | 8    |   |
|                       | <b>S</b> <sup>●</sup> |   |                    |                          |                         |             |                                              |                             |                        |                                  |                  |                      |                          |                 | ~    |   |
| Release<br>38.050.830 |                       |   | Pais               | ?                        | Faedback                | Data legger | nl 24 P3 P3 P3 P3 P3 P3 P3 P3 P3 P3 P3 P3 P3 |                             |                        |                                  |                  |                      |                          |                 |      |   |

#### II. Set the Boost pressure ready status. (If the monitor was already set, then skip to Step III.)

In order to set the Boost pressure ready status, follow the instructions below:

- (1) Operate the vehicle under mixed urban and highway driving profiles consisting of both steady state and high dynamic engine loads.
- (2) Observe the following conditions when operating the vehicle:
  - During both steady state and dynamic engine load conditions, ensure a vehicle speed greater than 16 mph (25 km/h) for approx. 15 min
  - Include fast activation and release of the acceleration pedal
  - Include 2-3 sharp accelerations of approximately 60 mph (0 100 km/h)
- (3) Check "Boost pressure" ready status.

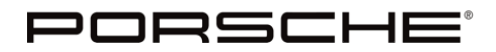

Bulletin #: 1901 Part ID: 2470

# 2

#### III. Set the Diesel particulate filter ready status.

In order to set the Diesel particulate filter ready status, follow the instructions below:

- (1) Go to Maintenance repairs-> Set ready status.
- (2) Start the engine and observe the following conditions when operating the vehicle:
  - 10 15 minutes of "city driving"
  - 20 minutes of highway driving while maintaining steady speeds of approximately 60 mph (100 km/h)
  - If the message "A timeout has occurred "results, then the test must be repeated. To repeat the test, select F11 "No," **stop driving**, and let the engine cool down to ambient temperature before attempting another drive
  - It may take up to 3 attempts to successfully set the ready status

|                       | -           | Cayen                     | zæ 91              | 2AAY1/201               | 6                  |             |                 |                        |                                  |                  |                      |                  |                   | <b>1</b> 3 | 8        |
|-----------------------|-------------|---------------------------|--------------------|-------------------------|--------------------|-------------|-----------------|------------------------|----------------------------------|------------------|----------------------|------------------|-------------------|------------|----------|
|                       | PORSCHE     | Set Ready s               | tatus -            | Diesel parti<br>rred.   | iculate fil        | ter         |                 |                        |                                  |                  |                      |                  |                   |            |          |
| ÷                     |             | Overview                  |                    | Extended identification | ons <sup>2</sup> F | ault memory | 3 Actu<br>input | al values<br>t signals | <sup>4</sup> Drive lin<br>checks | iks <sup>5</sup> | Maintenan<br>repairs | ice <sup>6</sup> | Coding<br>program | nming      | "》       |
|                       | Home        | D                         | escriptio          | n                       |                    |             |                 |                        | Value                            |                  |                      |                  |                   | Unit       | $\cap$   |
| ତ୍ର                   | Diagnostics | Ready byte<br>Control Ma  | e pattern<br>x     | - DPF T                 |                    | 0           |                 |                        |                                  |                  |                      |                  |                   |            |          |
|                       |             | Ready byte<br>Control Min | e pattern          | - DPF T                 |                    | ©           |                 |                        |                                  |                  |                      |                  |                   |            |          |
|                       |             | Ready byte<br>Time to clo | pattern<br>sed Loc | n - DPF                 |                    | ©           |                 |                        |                                  |                  |                      |                  |                   |            | $\sim$   |
|                       |             |                           | 1.0                |                         |                    |             |                 |                        |                                  |                  |                      |                  |                   |            | 1        |
|                       |             | Repeat t                  | he tes             | st?                     |                    |             |                 |                        |                                  |                  |                      |                  |                   |            |          |
| us V                  | S English 🕨 |                           |                    |                         |                    |             |                 |                        |                                  |                  |                      |                  |                   |            |          |
|                       | × =         |                           | _                  | 8                       | 13                 | 74 73       |                 | 76                     | 87                               | 75               | 79                   | F10              | F11               | FI         |          |
| Retease<br>36,200,017 | Φ           | Pois                      |                    |                         |                    | Sava .      | 1               |                        | Add. marry                       |                  |                      |                  |                   | XX<br>No   | ✓<br>Y+1 |

| AfterSales |  |
|------------|--|
|------------|--|

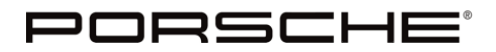

Bulletin #: 1901 Part ID: 2470

(3) Once all readiness bits have been set, find a place to park, as the next sequence will perform the regeneration and you will need to be stationary in an open environment for up to 30 min.

|                       |              | Cayenn                      | ue 97               | 2AAY1 / 2010                  | 6                         |                   |                  |                     |                                  |                  |                      |                              | 6             | ≥ ≈ |  |
|-----------------------|--------------|-----------------------------|---------------------|-------------------------------|---------------------------|-------------------|------------------|---------------------|----------------------------------|------------------|----------------------|------------------------------|---------------|-----|--|
|                       | PORSCHE      | Set Ready s                 | tatus -<br>tion! Co | Diesel parti<br>ntinue with [ | culate (<br>[F12].        | filter            |                  |                     |                                  |                  |                      |                              |               |     |  |
| ÷                     |              | Overview                    | <                   | Extended identification       | 2<br>ons                  | Fault memory      | 3 Actua<br>input | l values<br>signals | <sup>4</sup> Drive lir<br>checks | nks <sup>5</sup> | Maintenan<br>repairs | ce <sup>6</sup> Codi<br>prog | ng<br>ramming | ″ ⊗ |  |
| $\diamond$            | Home         | De                          | escriptio           | n                             |                           | Value             |                  |                     |                                  |                  |                      |                              |               |     |  |
| ଭ                     | Diagnostics  | Ready byte<br>Control Max   | pattern<br><        | - DPF T                       |                           | ۵                 |                  |                     |                                  |                  |                      |                              |               |     |  |
|                       |              | Ready byte<br>Control Min   | pattern             | - DPF T                       |                           | ۵                 |                  |                     |                                  |                  |                      |                              |               |     |  |
|                       |              | Ready byte<br>Time to clos  | pattern<br>sed Loc  | - DPF                         |                           | ۵                 |                  |                     |                                  |                  |                      |                              |               |     |  |
|                       |              | Exhaust ga                  | s tempe             | erature                       | 7/1 5                     | 7/1 5             |                  |                     |                                  |                  |                      |                              |               |     |  |
|                       |              | INFORM                      | ΑΤΙΟ                | N:                            |                           |                   |                  |                     |                                  |                  |                      |                              |               |     |  |
|                       |              | All readine<br>Bring the ve | ss bits<br>hicle to | have been<br>a standstill     | i <b>set.</b><br>if possi | ible and press [F | 12].             |                     |                                  |                  |                      |                              |               |     |  |
| US (                  | JS English 🕨 |                             |                     |                               |                           |                   |                  |                     |                                  |                  |                      |                              |               |     |  |
| •                     | ) 💸 📼        | 100                         |                     | 12 1                          | F3                        | 74 75             |                  | 70                  | P7                               | 78               | 79                   | F10 F1                       | 11            | F12 |  |
| Release<br>te ste tra | Φ            | <b>(</b>                    |                     |                               |                           | e e               | 7                |                     |                                  |                  |                      | 1                            | <<            | SD  |  |

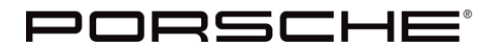

**Bulletin #: 1901** Part ID: 2470

2

(4) Pay attention to the next screen, it is critical that these instructions are followed.

Place the vehicle in park, start the engine, then ensure your foot is OFF the brake and select F12.

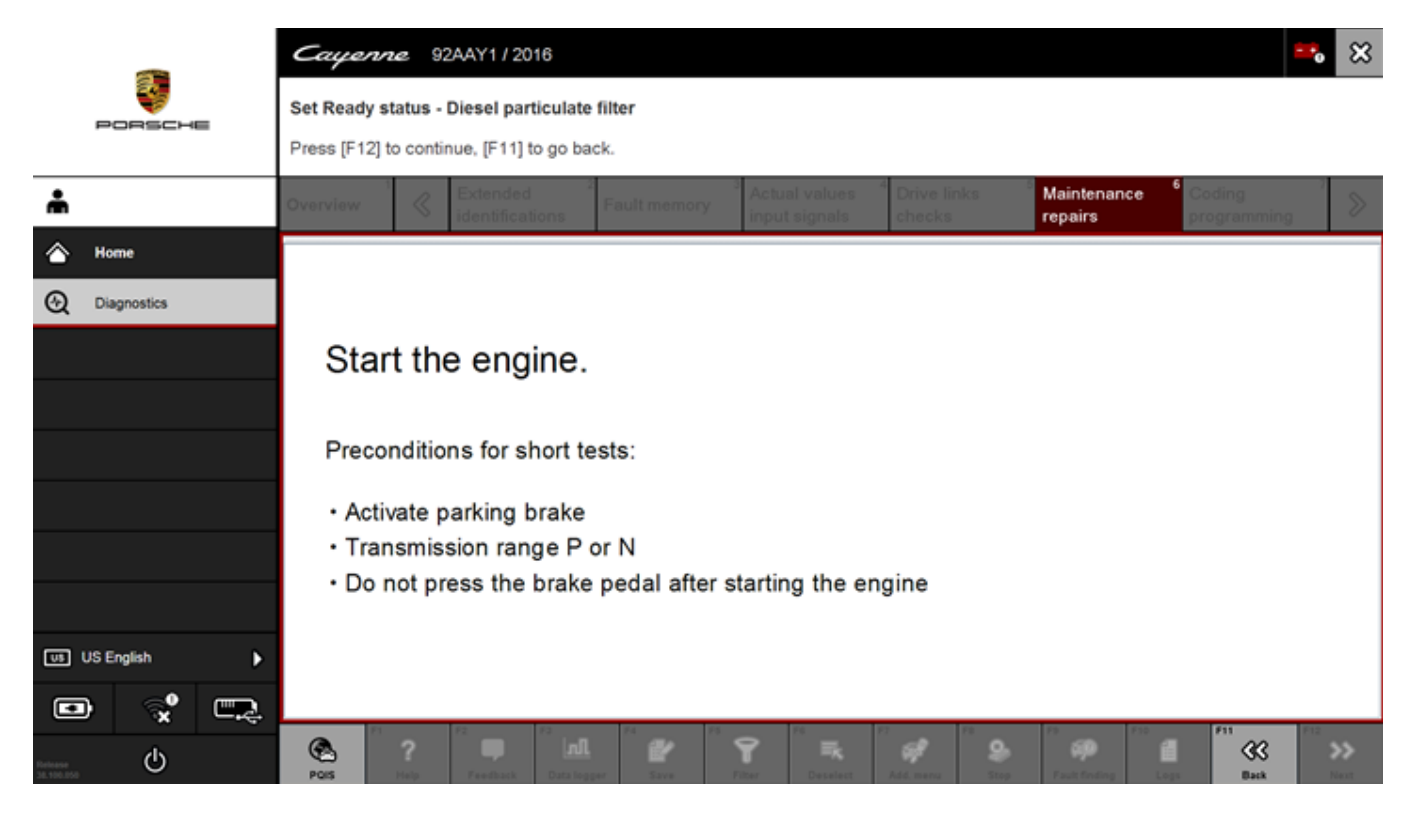

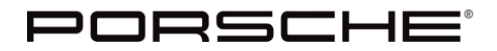

Bulletin #: 1901 Part ID: 2470

2

(5) Follow the instructions in the PIWIS Tester to perform the regeneration.

|                       | <b>a</b> 1       |                                                                                                    | Cayenr       | Cayenne 92AAY1/2016 😷 🗙<br>Set Ready status - Diesel particulate filter<br>See Information! Cancel with [F8]. |          |          |                                                     |                                |                                    |                             |                            |        |           |        |  |  |
|-----------------------|------------------|----------------------------------------------------------------------------------------------------|--------------|----------------------------------------------------------------------------------------------------|----------|----------|-----------------------------------------------------|--------------------------------|------------------------------------|-----------------------------|----------------------------|--------|-----------|--------|--|--|
| P                     | <b>V</b><br>RSCH | -                                                                                                    | Set Ready s  |                                                                                                    |          |          |                                                     |                                |                                    |                             |                            |        |           |        |  |  |
| ÷                     |                  |                                                                                                    | Overview     | <                                                                                                    | Extended | 2<br>DNS | Fault memory                                        | Actual values<br>input signals | <sup>4</sup> Drive links<br>checks | <sup>6</sup> Maint<br>repai | tenance <sup>6</sup><br>rs | Coding | nming     | 2      |  |  |
| 合 но                  | me               |                                                                                                    | De           | escriptio                                                                                                    | n        |          |                                                     |                                | Value Unit                         |                             |                            |        |           |        |  |  |
| 🕘 Dia                 | agnostics        |                                                                                                    | Information  |                                                                                                    |          | Pres     | Press brake pedal and press accelerator pedal down. |                                |                                    |                             |                            |        |           |        |  |  |
|                       |                  |                                                                                                    | Status of sh | ort test                                                                                                    |          | Rout     | Routine not running                                 |                                |                                    |                             |                            |        |           |        |  |  |
|                       |                  |                                                                                                    | Ready state  | IS                                                                                                    |          |          |                                                     |                                | 8                                  |                             |                            |        |           |        |  |  |
|                       |                  |                                                                                                    |              |                                                                                                    |          |          |                                                     |                                |                                    |                             |                            |        |           |        |  |  |
|                       |                  |                                                                                                    |              |                                                                                                    |          |          |                                                     |                                |                                    |                             |                            |        |           | $\sim$ |  |  |
|                       |                  | INFORMATION:<br>Please perform the action as prompted by the DME!<br>During the short test, the second condition for setting the readiness bit for monitoring the particulate filter must be met. This can take<br>up to 30 minutes. |              |                                                                                                    |          |          |                                                     |                                |                                    |                             |                            |        |           |        |  |  |
| US US E               | English          | ►                                                                                                    |              |                                                                                                    |          |          |                                                     |                                |                                    |                             |                            |        |           |        |  |  |
|                       | <b>3</b>         | <b></b>                                                                                                    |              |                                                                                                    |          | -        |                                                     |                                |                                    |                             | 1 cont                     | 1.00   |           |        |  |  |
| Release<br>38.100.050 |                  |                                                                                                    | Pois         |                                                                                                    |          |          | 47 75<br>47 5274 7                                  | ttar Desalact                  | Add.meru                           | Stop                        |                            |        | <b>**</b> | >>     |  |  |

|                       |             |     | Cayenn       | Cayenne 92AAY1/2016                      |               |       |                    |                |                                    |                        |                                |     |            |  |
|-----------------------|-------------|-----|--------------|------------------------------------------|---------------|-------|--------------------|----------------|------------------------------------|------------------------|--------------------------------|-----|------------|--|
| F                     | PORSCHE     |     | Set Ready s  | tatus - Diesel part                      | iculate filte | r     |                    |                |                                    |                        |                                |     |            |  |
|                       |             |     | See Informat | tion! Continue with                      | [F12].        |       |                    |                |                                    |                        |                                |     |            |  |
| ÷                     |             |     |              | Extended identificati                    | ons Fa        |       | Actual<br>input a  |                | <sup>4</sup> Drive links<br>checks | Maintenance<br>repairs | <sup>6</sup> Coding<br>program |     | $\gg$      |  |
| ۵.                    | Home        |     | De           | escription                               |               | Value |                    |                |                                    |                        |                                |     |            |  |
| <u>ې</u>              | Diagnostics |     | Information  |                                          |               | •     |                    |                |                                    |                        |                                |     |            |  |
|                       |             |     | Status of sh | itatus of short test Routine not running |               |       |                    |                |                                    |                        |                                |     |            |  |
|                       |             |     | Ready statu  | Ready status                             |               |       |                    |                |                                    |                        |                                |     |            |  |
|                       |             |     |              |                                          |               |       |                    |                |                                    |                        |                                |     |            |  |
|                       |             |     |              |                                          |               |       |                    |                |                                    |                        |                                |     | $\sim$     |  |
|                       |             |     | INFORM       | ATION:                                   |               |       |                    |                |                                    |                        |                                |     |            |  |
|                       |             |     | Readiness    | bit was set.                             |               |       |                    |                |                                    |                        |                                |     |            |  |
|                       |             |     | Fiess [Fi2]  | to continue.                             |               |       |                    |                |                                    |                        |                                |     |            |  |
| US US                 | i English   | Þ   |              |                                          |               |       |                    |                |                                    |                        |                                |     |            |  |
|                       | <b>∞</b>    | ER. |              | 10                                       |               |       |                    | _              |                                    | 100 1000               | 1000                           | 212 |            |  |
| Release<br>38,100.050 | ወ           |     | Pois         | ?                                        | Data legger   |       | <b>Y</b><br>Filter | R.<br>Deselect | Add meru Stay                      | Fault finding          |                                | <<  | SD<br>Next |  |

**AfterSales** 

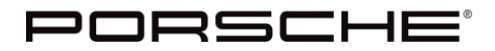

Bulletin #: 1901 Part ID: 2470 2

(6) Once you select F12, you will see the following screen.

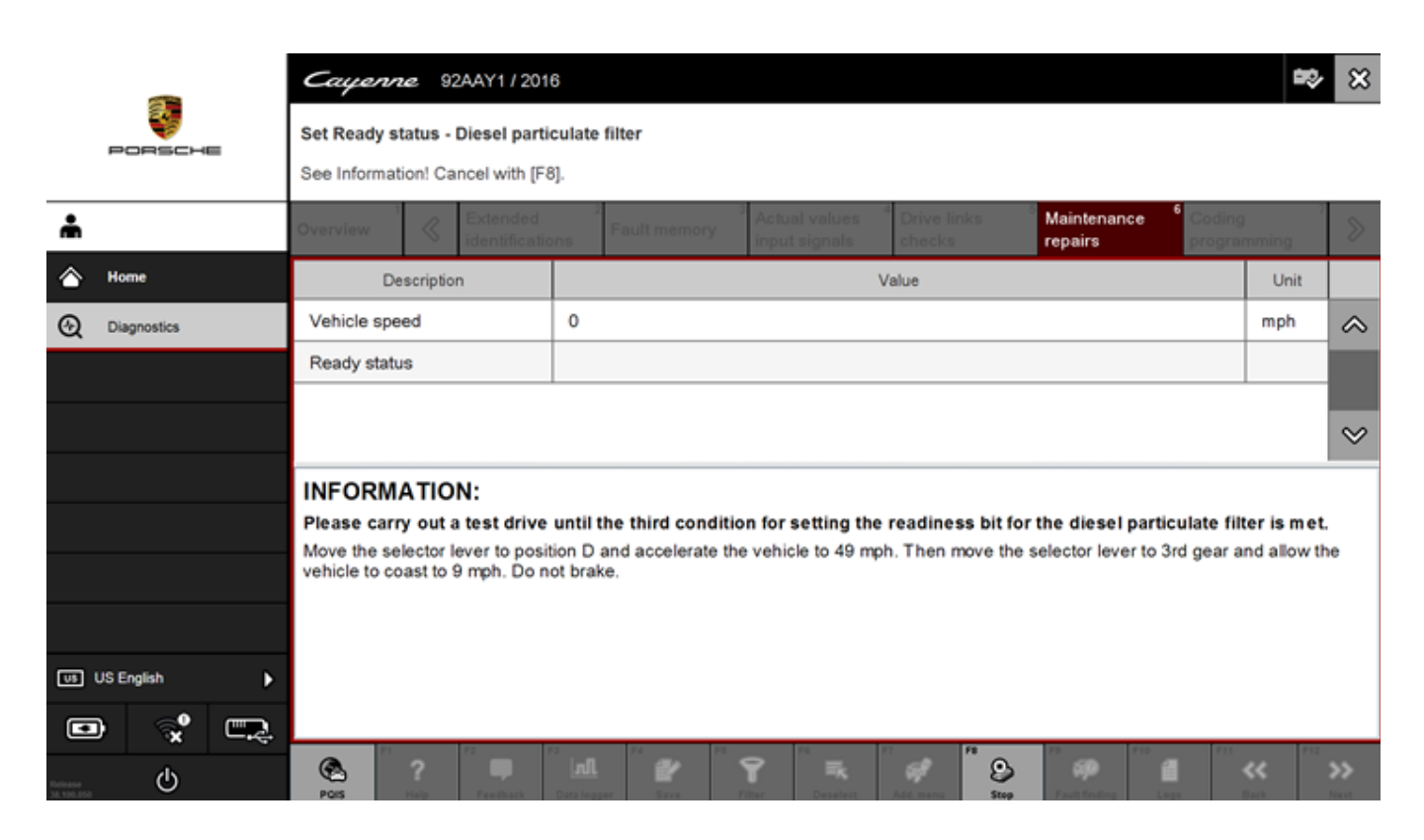

(7) Ignore this instruction and select F8.

- All the ready status monitors should be set.
- If any ready status is not set, please file a TLAR in the PTEC system for technical support.

Important Notice: Technical Bulletins issued by Porsche Cars North America, Inc. are intended only for use by professional automotive technicians who have attended Porsche service training courses. They are written to inform those technicians of conditions that may occur on some Porsche vehicles, or to provide information that could assist in the proper servicing of a vehicle. Porsche special tools may be necessary in order to perform certain operations identified in these bulletins. Use of tools and procedures other than those Porsche recommends in these bulletins may be detrimental to the safe operation of your vehicle, and may endanger the people working on it. Properly trained Porsche technicians have the equipment, tools, safety instructions, and know-how to do the job properly and safely. Part numbers listed in these bulletins are for reference only. The work procedures updated electronically in the Porsche PIWIS diagnostic and testing device take precedence and, in the event of a discrepancy, the work procedures in the PIWIS Tester are the ones that must be followed.

©2018 Porsche Cars North America, Inc.

**AfterSales**